## How to do time extensions for quizzes and assignments

## How to give a student time extensions and/or more attempts in a quiz:

| Log into Brightspace and navigate to the quiz for which you would like to do a special accommodation: |     |                                                                                                    |                                                                                                 |  |
|----------------------------------------------------------------------------------------------------|-----|----------------------------------------------------------------------------------------------------|-------------------------------------------------------------------------------------------------|--|
| 1.                                                                                                    |     | Quiz: Algebraic Operations<br>Quiz                                                                                                    | Click onto the quiz for which you<br>would like to give a student the<br>special accommodation. |  |
| 2.                                                                                                    |     | Quiz Setup                                                                                                    | Click onto "Quiz Setup".                                                                        |  |
| 3.                                                                                                    |     | Properties Restrictions                                                                                                    | Switch to the "Restrictions" tab<br>at the top.                                                 |  |
| 4.                                                                                                    |     | Special Access<br>Type of Access<br>Allow selected users special access to this quiz<br>Allow only users with special access to see this quiz<br>Add Users to Special Access                                                                                                    | Scroll down until you see these<br>options. Click "Add Users to<br>Special Access".             |  |
| 5.                                                                                                    |     | Users<br>View By: User  Apply Search For Show Search Options First Name  Last Name, Org Defined ID                                                                                                    | At the bottom you can select<br>students for which you can<br>change:                           |  |
|                                                                                                    | 6.1 | Due Date                                                                                                    | The start, due and end dates,                                                                   |  |
|                                                                                                    | 6.2 | Attempts<br>Override attempts allowed<br>Attempts Allowed<br>3 ~ Apply                                                                                                    | the number of attempts,                                                                         |  |
|                                                                                                    | 6.3 | Timing <ul> <li>No changes</li> <li>Recommended Time Limit</li> <li>Enforced time limit</li> </ul>                                                                                                    | time constraints,                                                                               |  |
|                                                                                                    | 6.4 | Advanced Attempt Conditions         To restrict access to attempts, enter a minimum and/or maximum percentage (0 - 100) that needs to be achieved on the previous attempt to qualify for another attempt.         If the minimum and/or maximum percentage is left blank, it will not apply. If both are left blank, then there is no restriction.         Attempt 2 - Min:       % Max:       % on Attempt 1         Attempt 3 - Min:       % Max:       % on Attempt 2 | and the Advanced Attempt<br>Conditions.                                                         |  |

## How to give a student time extensions for an assignment:

For assignments, the above procedure does not work, because the button for Special Access is missing. Here is how we can still get to this button:

| Log into Brightspace and navigate to the assignment for which you would like to do a <b>special accommodation</b> : |                                                                                                    |                                                                                                    |  |  |
|----------------------------------------------------------------------------------------------------|----------------------------------------------------------------------------------------------------|----------------------------------------------------------------------------------------------------|--|--|
| 1.                                                                                                    | ss <u>Course Tools</u> V Help<br>Course Admin<br>Assignments                                                                                                    | Click onto "Course Tools"<br>and select "Assignments".                                                                        |  |  |
| 2.                                                                                                    | A04: MATLAB - Calculations & Scripts  A05: MATLAB - Logic & Plotting View Submissions<br>A06: MATLAB - Selection Structures                                                                                                    | Click onto "Quiz Setup".                                                                                                    |  |  |
| 3.                                                                                                    | Properties Restrictions                                                                                                    | Switch to the<br>"Restrictions" tab at the<br>top.                                                                            |  |  |
| 4.                                                                                                    | Special Access <ul> <li>Allow users with special access to submit outside the normal availability dates for this folder</li> <li>Allow only users with special access to see this folder</li> </ul> Add Users to Special Access | Scroll down until you see<br>these options. Click "Add<br>Users to Special Access".                                           |  |  |
| 5.                                                                                                    | Users<br>View By: User  Apply Search For Show Search Options First Name A, Last Name, Org Defined ID                                                                                                    | At the bottom you can<br>select students for which<br>you can change:                                                         |  |  |
| 6.                                                                                                    | Due Date    Has Due Date        Has Due Date                                                                                                    | The start, due and end<br>dates. (Not more like with<br>the quiz, because those<br>options do not apply to an<br>assignment). |  |  |